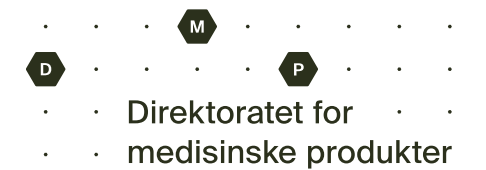

# Utfylling av elektronisk meldeskjema for legemiddelbivirkninger

Bivirkninger meldes elektronisk via <u>www.melde.no</u> til Direktoratet for medisinske produkter (DMP). De saksbehandles av RELIS i din helseregion. Vaksinemeldinger saksbehandles av FHI. Du trenger *ikke samtykke* fra pasienten for å melde inn mistanke om bivirkninger til Bivirkningsregisteret.

Felter som ikke er merket med (valgfritt) er obligatoriske. Du vil få påminnelse dersom det mangler informasjon i obligatoriske felt.

**Melde.no** er en felles meldeportal for uønskede hendelser i helsetjenesten hvor flere typer uønskede hendelser meldes inn via samme nettside

- 1. Klikk på Jeg melder som ansatt i helse- og omsorgstjenesten og deretter Logg inn og start skjema NB: Hvis du skal melde bivirkninger *du selv* har opplevd, skal du velge *Jeg melder som privatperson, pasient eller pårørende*.
- Pålogging skjer via påloggingsløsningen HelseID med en hvilken som helst elektronisk ID (for eksempel MinID eller BankID). Ved innlogging henter HelseID automatisk følgende opplysninger om deg som melder: navn, HPR-nummer og autorisasjon. Kontaktinformasjon legger du inn selv i et senere trinn.

| Melde.no pålogging (evi.web) |                                                                                            |  |  |  |
|------------------------------|--------------------------------------------------------------------------------------------|--|--|--|
| VELG ELEKTRONISK ID          |                                                                                            |  |  |  |
| X                            | ID-PORTEN<br>Logg inn med ID-porten                                                        |  |  |  |
| S buypass                    | <b>BUYPASS</b><br>Bruk Buypass ID i smartkort, mobil eller<br>nøkkel                       |  |  |  |
| buypass:                     | BUYPASS SMARTKORT (GAMMEL / LEGACY)<br>Logg inn med Buypass Smartkort (Gammel /<br>Legacy) |  |  |  |
| COMMFIDES                    | COMMFIDES UTEN JAVA<br>Logg inn med Commfides uten java                                    |  |  |  |
| i=! bank ID                  | BANKID<br>Logg inn med BankID                                                              |  |  |  |
| 0                            |                                                                                            |  |  |  |

Om du velger ID-porten, får du følgende valg

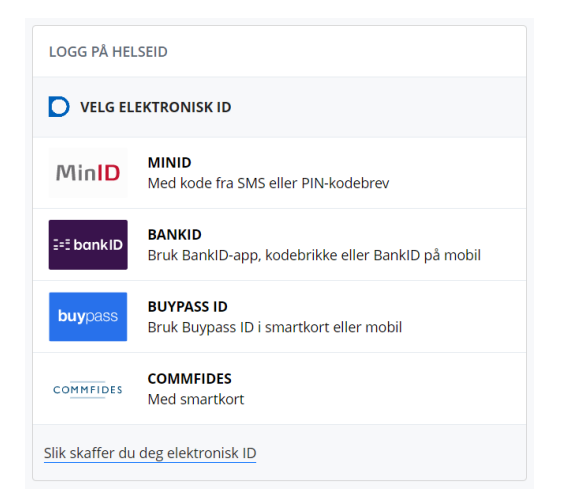

3. Velg **Bivirkningsregisteret for legemidler eller vaksiner**. Du kan i tillegg velge å kombinere med andre meldeordninger. Da blir spørsmål fra disse meldeordningene inkludert.

4. Legg inn **pasientens** fødselsnummer. Du trenger ikke samtykke fra pasienten for å melde inn disse opplysningene til bivirkningsregisteret. Dersom du ikke har pasientens fødselsnummer tilgjengelig kan du hake av for *Jeg kjenner ikke pasienten fødselsnummer*, og du får isteden registrere kjønn, fødselsdato og initialer.

## Legg inn ett eller flere mistenkte legemidler som årsak til bivirkningen(e). Skriv minst tre bokstaver av produktnavnet og få opp forslag til legemiddel fra en liste. Hvis du ikke får treff, kan du velge å skrive fritekst.

#### Pasient

| Side 1 av 6                               |                           |
|-------------------------------------------|---------------------------|
| Informasjon om pasienten                  | Hvorfor spør vi om dette? |
| Registrer pasientens fødselsnummer        |                           |
| Fødselsnummer                             |                           |
| 210164                                    |                           |
|                                           |                           |
| Jeg kjenner ikke pasientens fødselsnummer |                           |
|                                           |                           |
|                                           |                           |
| < Avbryt                                  | Legemidler <b>&gt;</b>    |
|                                           |                           |

#### Legemidler eller vaksiner

| Side 2                                                                                        | 2 av 6                                                           |
|-----------------------------------------------------------------------------------------------|------------------------------------------------------------------|
| Mistenkte legemidler og/eller vaksiner                                                        | <u>Hva er dette?</u>                                             |
| Mistenkte koronavaksiner (valgfritt)                                                          |                                                                  |
| Jeg mistenker at en koronavaksine er årsaken til bivirkningen(e)                              | )                                                                |
| Hvilke legemidler eller vaksiner mistenker du er årsak til bivirkning<br>Skriv 3 tegn for søk | gen(e)?                                                          |
|                                                                                               |                                                                  |
| Andre legemidler                                                                              | Hva er dette:                                                    |
| Legg til andre legemidler eller kosttilskudd/helsekostprodukter so<br>(valgfritt)             | m pasienten bruker (ikke mistenkt som årsak til bivirkningen(e)) |
| Skriv 3 tegn for søk                                                                          |                                                                  |
|                                                                                               |                                                                  |
|                                                                                               |                                                                  |
| A Pasient                                                                                     | Bivirkning                                                       |

| Informasjon om det valgte<br>legemidlet (eller vaksinen).     | Mistenkte legemidler og/eller vaksiner                      | Hva er dette               |
|---------------------------------------------------------------|-------------------------------------------------------------|----------------------------|
| som styrke.                                                   | Paracet stikkpille 250 mg                                   | 👕 Slett 🛛 Skjul detaljer 🛧 |
| administrasionsmåte og                                        |                                                             |                            |
| legemiddelform fylles ut                                      | Administrasjonsmåte (valgfritt)                             |                            |
| automatick. Du kan andra                                      | Rektal bruk                                                 |                            |
| automatisk. Du kan endre                                      |                                                             |                            |
| administrasjonsmate og                                        | Legemiddelform (valgfritt)                                  |                            |
| legemiddelform manuelt. Det                                   | Stikkpille                                                  |                            |
| er viktig at også annen                                       |                                                             |                            |
| relevant informasjon som                                      | Indikasjon for bruk (valgfritt)                             |                            |
| indikasjon for bruk, dosering                                 | Eks: hypertensjon                                           |                            |
| og varighet av behandlingen                                   |                                                             |                            |
| (start- og sluttdato) legges inn.                             | Dosering (valgfritt)                                        |                            |
| For hiologiske legemidler og                                  | Eks: 50 mg, 1 gang per dag                                  |                            |
| vaksinger er det spesielt viktig å                            |                                                             |                            |
| vaksiller er det spesielt viktig a                            | I hvilken tidsperiode ble legemidlet brukt?                 |                            |
| registrere Batch-/LOT-                                        | Startdato (valgfritt)                                       |                            |
| nummer hvis du har denne                                      | Eks: 02.18.2020                                             |                            |
| informasjonen.                                                |                                                             |                            |
|                                                               | Sluttdato (valgfritt)                                       |                            |
|                                                               | Eks: 05.11.2020 Brukes fortsatt                             |                            |
| Opplysningene for vaksine er                                  |                                                             |                            |
| litt annerledes:                                              | For biologisko produktor bar Batch-/I OT nummer oppgis (val | -fritt) Hva er dette?      |
|                                                               | For biologiske produkter bor batch-/Lor-hummer oppgis. (vag | (int)                      |
| Comirnaty kons til inj disp 30 mikrog/dose                    | Batch- / LOT-nummer (valgfritt)                             |                            |
| Administrasionsmåte (valgfritt)                               | EKS: L023543                                                |                            |
| Intramuskulær bruk                                            |                                                             |                            |
|                                                               |                                                             |                            |
| Legemiddelform (valgfritt)                                    |                                                             |                            |
| Konsentrat til injeksjonsvæske, dispersjon                    |                                                             |                            |
|                                                               |                                                             |                            |
| Vaksine satt dato (valofritt) Tidspunkt (valofri              | *)                                                          |                            |
| Eks: 02.18.2020         tidspunkt                             |                                                             |                            |
|                                                               |                                                             |                            |
| Dosenummer (i serie) (valafritt)                              |                                                             |                            |
|                                                               |                                                             |                            |
| dosenummer ikke er kjent, ikke relevant eller det er en boost | erdose.                                                     |                            |
| $\bigcirc$ 1                                                  |                                                             |                            |
|                                                               |                                                             |                            |
| $\bigcirc$ <sup>2</sup>                                       |                                                             |                            |
| () 3                                                          |                                                             |                            |
| 4 eller høyere                                                |                                                             |                            |
| Annet                                                         |                                                             |                            |
| Administrasionssted (valofritt)                               |                                                             |                            |
| velg administrasjonssted                                      |                                                             |                            |
|                                                               |                                                             |                            |
| For volginger has Potch // OT                                 | Hus or data?                                                |                            |
| For vaksiner bør Batch-/LOT-nummer oppgis. (valgfritt)        | nva er detter                                               |                            |
| Batch- / LOT-nummer (valgfritt)                               |                                                             |                            |
| Eks: L023543                                                  | Vet ikke                                                    |                            |
|                                                               |                                                             |                            |
|                                                               |                                                             |                            |
|                                                               |                                                             |                            |

- Under Andre legemidler er det nyttig om du også legger til legemidler som pasienten bruker samtidig med legemidlet/legemidlene du mistenker at har forårsaket bivirkningen
- Bivirkningen legges inn i et fritekstfelt. Bruk et konkret symptom eller diagnose – du kan skrive mer utfyllende om bivirkningen på en annen side skjemaet. Fyll også inn informasjon om varighet av bivirkningen (start- og sluttdato) og informasjon om hvordan det går med pasienten på det tidspunktet bivirkningen meldes inn

| er det<br>til | Andre legemidler                                                                                                    | <u>Hva er dette?</u> |
|---------------|----------------------------------------------------------------------------------------------------|----------------------|
| n bruker      | Legg til andre legemidler eller kosttilskudd/helsekostprodukter som pasienten bruker (ikke mistenkt som årsak til biv<br>(valgfritt) | virkningen(e))       |
| du<br>‹et     | Skriv 3 tegn for søk                                                                                                    |                      |
| et<br>ret     | Bivirkningssymptom / diagnose                                                                                                    | <u>Hva er dette?</u> |
| – au<br>e om  | Skriv inn bivirkningssymptom / diagnose                                                                                              | Skjul detaljer ٨     |

Pågår fortsatt

Hva er utfall / konsekvens av bivirkningssymptom / diagnose på meldetidspunktet? (valgfritt)

I hvilken tidsperiode pågikk bivirkningen?

Startdato (valgfritt)

Sluttdato (valgfritt)

Ingen bedring

Død

Restituert uten ettervirkninger
 Bedret, men ikke fullstendig restituert

Restituert, men med ettervirkninger

+ Legg til flere bivirkningssymptom / diagnoser

| 9. | Kryss av om bivirkningen har     |
|----|----------------------------------|
|    | ført til faktorer som ansees som |
|    | alvorlige. Hvis ingen av disse   |
|    | passer, lar du valgene stå       |
|    | tomme                            |

 Ved å klikke på Velg fil under
 Vedlegg kan du laste opp for eksempel epikrise, journaltnotat, testresultater, bilder eller annet som er relevant for meldingen

| Annen relevant informasjon                                                                                                    |                      |
|----------------------------------------------------------------------------------------------------|----------------------|
| Har bivirkningen ført til noe av det følgende? (valgfritt)<br>Velg ett eller flere alternativer. Hvis ingen av alternativene passer, kan spørsmålet stå ubesvart. | <u>Hva er dette?</u> |
| Resulterte i død                                                                                                    |                      |
| Livstruende                                                                                                    |                      |
| Sykehusinnleggelse eller forlenget opphold                                                                                                    |                      |
| Vedvarende uførhet eller nedsatt funksjonsevne                                                                                                    |                      |
| Anomali eller fødselsdefekt                                                                                                    |                      |
| Annet                                                                                                    |                      |
| Vedlegg (valgfritt)                                                                                                    |                      |
| ✓ Legemidler                                                                                                    | Hendelse <b>&gt;</b> |

- 11. Hendelse: Beskriv den uønskede hendelsen (obligatorisk felt). Inkluder hva som skjedde, hvordan det skjedde og hvordan det ble oppdaget. Beskriv også forløpet fram til hendelsen inntraff og mulige årsaker og faktorer som medvirket til hendelsen, eller som du mener har betydning for vurdering av hendelsen. Ta med resultat av tester, relevant tidligere legemiddelbruk og pasientens sykehistorie. Utfyllende informasjon øker kvaliteten på meldingen og gjør det lettere for myndighetene å vurdere årssakssammenheng
- 12. Legg inn kontaktopplysninger (på arbeidsplass) på siden Virksomhet. Hvis du ikke finner virksomheten din i oppslaget, kan du legge den inn som fritekst.

Legg inn din e-post og ditt telefonnummer ( arbeidsplass).

E-post brukes for å varsle deg om at du har f spørsmål eller tilbakemelding med vurdering hendelsen fra RELIS/FHI i Mine meldinger på www.melde.no. Kommunikasjon via Mine meldinger er kryptert og gjør det mulig å kommunisere trygt om bivirkningshendelsen Informasjon om hvor du jobber og postnum brukes i statistikk og for å saksbehandle mel riktig helseregion (RELIS).

#### Beskrivelse av hendelsen

ner i dette feltet

ikke oppgi payn eller fødselsnu

| Informasjon som er blitt oppgitt tidligere i dette skjemaet behøver ikke å bli oppgitt på nytt. |            |
|-------------------------------------------------------------------------------------------------|------------|
| Hva har skjedd?<br>Her må du skrive minst 20 tegn for å beskrive hendelser                      |            |
|                                                                                                 |            |
|                                                                                                 |            |
|                                                                                                 |            |
|                                                                                                 |            |
|                                                                                                 | 55/30000   |
|                                                                                                 | 55 / 30000 |

#### Virksomhet, institusjon eller kommune

| or varsier du tra:   |                                                                                         |                                 |
|----------------------|-----------------------------------------------------------------------------------------|---------------------------------|
| riv inn minst 3 tegn |                                                                                         |                                 |
|                      |                                                                                         |                                 |
|                      | Her søker du frem virksomheten, institusjonen eller komn                                | nunen dette varselet sendes fra |
|                      |                                                                                         |                                 |
| - 9                  | Virksomhet                                                                              | 👕 Slett Skjul detaljer 🔨        |
| ba                   | RØYKEN LEGEKONTOR AS                                                                    |                                 |
|                      |                                                                                         |                                 |
| · • • • • •          | Adresse<br>Bräsetveien 10                                                               |                                 |
| att et               |                                                                                         |                                 |
| g av                 |                                                                                         |                                 |
| •                    | Postnummer                                                                              |                                 |
|                      |                                                                                         |                                 |
|                      |                                                                                         |                                 |
|                      | Kommune                                                                                 |                                 |
|                      |                                                                                         |                                 |
| ۱.                   | Institution / Minikk / bahandlingsstod (valafritt)                                      |                                 |
| mor                  | Skriv inn din institusjon / klinikk / behandlingssted                                   |                                 |
|                      |                                                                                         |                                 |
| dingen i             | Avdeling / enhet / post (valgfritt)                                                     |                                 |
|                      | Skriv inn din avdeling / enhet / post                                                   |                                 |
|                      |                                                                                         |                                 |
|                      | Lokalt saksnummer (valgfritt)<br>Deres interne saks- eller referansnummer. For eksempel |                                 |
|                      | saksnummer i avvikssystemer eller arkivsystemet.                                        |                                 |
|                      | EKS HINK-123-436                                                                        |                                 |
|                      |                                                                                         |                                 |
|                      |                                                                                         |                                 |

Side 5 av 6

| -postadresse         |  |  |  |
|----------------------|--|--|--|
| Eks: ole@nordmann.no |  |  |  |
|                      |  |  |  |
| jenta e-post         |  |  |  |
| Eks: ole@nordmann.no |  |  |  |
| elefonnummer         |  |  |  |
| Eks: 405229844       |  |  |  |
| Eks: 405229844       |  |  |  |

< Hendelse

13. Under **Oppsummering** vises all informasjonen som er lagt inn i skjemaet. Les igjennom og gjør endringer dersom det er nødvendig

| 14. Klikk på <b>Send inn.</b><br>Du får oppgitt et                                                                                                    | Kvittering                                                                                                    |
|----------------------------------------------------------------------------------------------------|----------------------------------------------------------------------------------------------------|
| referansenummer som brukes<br>dersom du trenger å ta kontakt<br>med bivirkningsregisteret om<br>meldingen.<br>Referansenummeret brukes<br>også når du får tilbakemelding<br>på meldingen eller dersom det<br>er nødvendig å innhente | <ul> <li>Vønsket hendelse er sendt!</li> <li>Referansenummer: Vp4e83</li> <li>Bekreftelse er sendt til: hilde.samdal@legemiddelverket.no</li> <li>Finner du ikke bekreftelsen, må du sjekke seppelpost og godta e-post fra noreply@melde.no.</li> <li>Lagre referansenummer og oppsummering</li> <li>Du må sikre at referansenummeret og eventuelt oppsummering lagres, så dere kan finne tilbake til det. Hvis meldeordningen(e) har behov for tilleggsopplysninger, blir du eller virksomheten kontaktet.</li> </ul>                                                                                                    |
| tilleggsopplysninger. Du kan<br>lagre eller skrive ut meldingen<br>du har sendt inn (husk                                                                                                    | Det er ikke mulig å lagre oppsummering av innsendt skjema i ettertid.                                                                                                    |
| personvern ved utskrift og<br>lagring).<br><b>NB:</b> Du kan ikke hente frem<br>meldingen i melde.no senere,<br>men referansenummeret listes<br>under <i>Mine meldinger</i> på<br>forsiden.                                          | Hvem har mottatt den uønskede hendelsen? <ul> <li>Bivirkningsregisteret, Vaksinemeldinger sendes også til Folkehelseinstituttet (FHI). Meldinger behandles av RELIS og FHI (vaksiner) for Statens legemiddelverk.</li> </ul> Tengger du hjelp?           Har du tekniske problemer, oppgitt feil e-postadresse eller spørsmål om skjemaet på melde.no, kontakt Norsk helsenett sitt kundesenter. Se mer informasjonen om meldeordningene på deres egne nettsider:           Bivirkninger av legemidler og vaksiner, se Legemiddelverket og FHI           Biod, celler og vev eller organer, se Helsedirektoratet blod, Helsedirektoratet celler og vev, Helsedirektoratet organer           Svært alvorlige hendelser i helse- og omsorgstjenesten, se <u>Helsetlikynet</u> og <u>Statens undersøkelseskommisjon</u> Medisinsk utsty, se Legemiddelverket           Bivirkninger av kosmetikk, se <u>Mattilsynet</u> Bivirkninger av kosmetikk, se <u>Mattilsynet</u> |
| <ol> <li>Kvittering for innsendt melding<br/>med referansenummer blir<br/>også sendt på e-post til e-<br/>postadressen du oppga.</li> </ol>                                                                                          | Finner du ikke området du vil melde en uønsket hendelse på, se <u>oversikt over meldeordninger på Helsebiblioteket</u> for å finne riktig sted du kan melde.                                                                                                    |

### Mine meldinger (melde.no) – Sikker dialog med saksbehandler i Bivirkningsregisteret

Du finner liste med referansenummer og dato for meldinger du har sendt inn under *Mine meldinger* på <u>www.melde.no</u>. Her mottar du også spørsmål om tilleggsinformasjon og tilbakemelding på meldingen din. Dialogen med saksbehandler via i *Mine meldinger* er kryptert og sikker. Du får varsel på e-post når det er kommet en ny dialogmelding til deg.

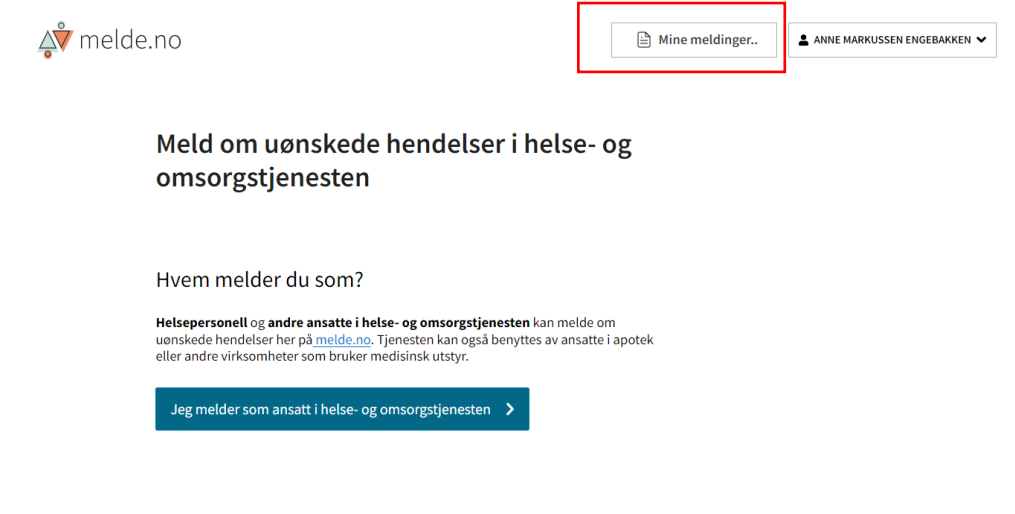

Farget boble med tall indikerer ulest melding. Klikk på boblen for å se dialogen.

Inntil videre er det bare saksbehandler som kan starte en dialog.

NB: Dialogmeldinger slettes automatisk fra *Mine meldinger* 4 måneder etter siste melding i en dialog. Som melder blir du varslet om dette på e-post. Saksbehandlerne i Bivirkningsregisteret vil fortsatt ha tilgang til dialogen i sitt saksbehandlingssystem.

#### Tilbake til forsiden

### Uønskede hendelser

| Mine rapporterte uønskede hendelser<br>Dialog mellom deg og meldeordning slettes fire måneder etter at dialogen er avsluttet. |                      |                  |        |  |  |
|----------------------------------------------------------------------------------------------------|----------------------|------------------|--------|--|--|
| Ref.nummer                                                                                                    | Type melding         | Dato for melding | Dialog |  |  |
| V3p33d                                                                                                    | Legemiddelbivirkning | 11.01.2023       |        |  |  |
| Vp4e83                                                                                                    | Legemiddelbivirkning | 31.01.2023       |        |  |  |
| Vbb5z3                                                                                                    | Legemiddelbivirkning | 31.01.2023       |        |  |  |

#### Spørsmål? Kontakt <u>bivirkninger@dmp.no</u>

Tekniske problemer? Kontakt kundesenter@nhn.no